## FAQ LPSE KOTA SALATIGA

- 1. Q: Bagaimana proses untuk pendaftaran Penyedia di LPSE Salatiga ?
  - A: 1. Proses pendaftaran LPSE KOTA SALATIGA dilakukan Secara Online melalui website lpse.salatiga.go.id, klik tombol pendaftaran penyedia.
    - 2. Unduh formulir Pendaftaran di menu Konten khusus.
    - 3. Upload Dokumen Pendukung di s.id/VerifikasiPenyediaLPSESalatiga
    - 4. Penyedia akan di hubungi oleh verifikator untuk proses verifikasi online.
- 2 Q: Dimana alamat LPSE Kota Salatiga?
  - A: Gedung Sekretariat Daerah Kota Salatiga, Jl. Letjend Sukowati No. 51 Salatiga.
- 3 Q: Jam Berapa Pelayanan LPSE KOTA SALATIGA?
  - A: Senin Kamis Pukul 08.00 WIB 13.00 WIB Jumat Pukul 08.00 – 11.00 WIB
- Q: Bagaimana Cara mendapatkan Informasi tentang Pendaftaran Penyedia di LPSE KOTA SALATIGA?
  A: Dapat menghubungi helpdesk di nomor (0298) 326767 Pswt 308.
- 5 Q: Lupa Password?
  - A: Silahkan gunakan fitur lupa password, tombol reset password akan dikirim ke email yang terdaftar.
- 6 Q: Bagaimana cara upload penawaran di LPSE KOTA SALATIGA?A: Download aplikasi SPAMKODOK di menu Konten Khusus LPSE.
- 7 Q: Perubahan Data
  A: Upload surat Permohonan Perubahan data ke *s.id/VerifikasiPenyediaLPSESalatiga*
- 8 Q: Akun tidak bisa untuk login di LPSE lain?
  - A: Pastikan sudah melakukan aktivasi akun LPSE, jika kesulitan silahkan hubungi helpdesk LPSE.
- 9 Q: Tidak bisa login SiKAP?
  - A: Pastikan akun sudah teraktivasi dan dapat login di LPSE lain, user id dan password yang digunakan adalah user id dan password yang terdaftar di LPSE.
- 10 Q: Tidak dapat menarik data integrasi SiKAP?A: Silahkan buat tiket permasalahan di LPSE SUPPORT melalui portal Eprocurment lainnya di LPSE.
- Q: Muncul pesan Kode yang anda masukan salah. Coba masukan kode lagi!
  A: Klik kanan pada kode chapca, klik copy image location (salin lokasi gambar) kemudian buka tab baru, klik kanan paste dan go, isikan kode yang muncul.